# VoIP-телефон - DPH-150SE (H/W:B1) Руководство по быстрой установке

### Прежде чем начать

Это устройство может быть настроено с помощью клавиатуры или Web-браузера, такого как IE (Internet Explorer).

Для совершения VoIP-звонков необходим кабельный Ethernet- или DSL- модем для подключения к Интернет.

### Проверьте содержимое комплекта поставки

В комплект поставки IP-телефона DPH-150SE (H/W:B1) входит следующее:

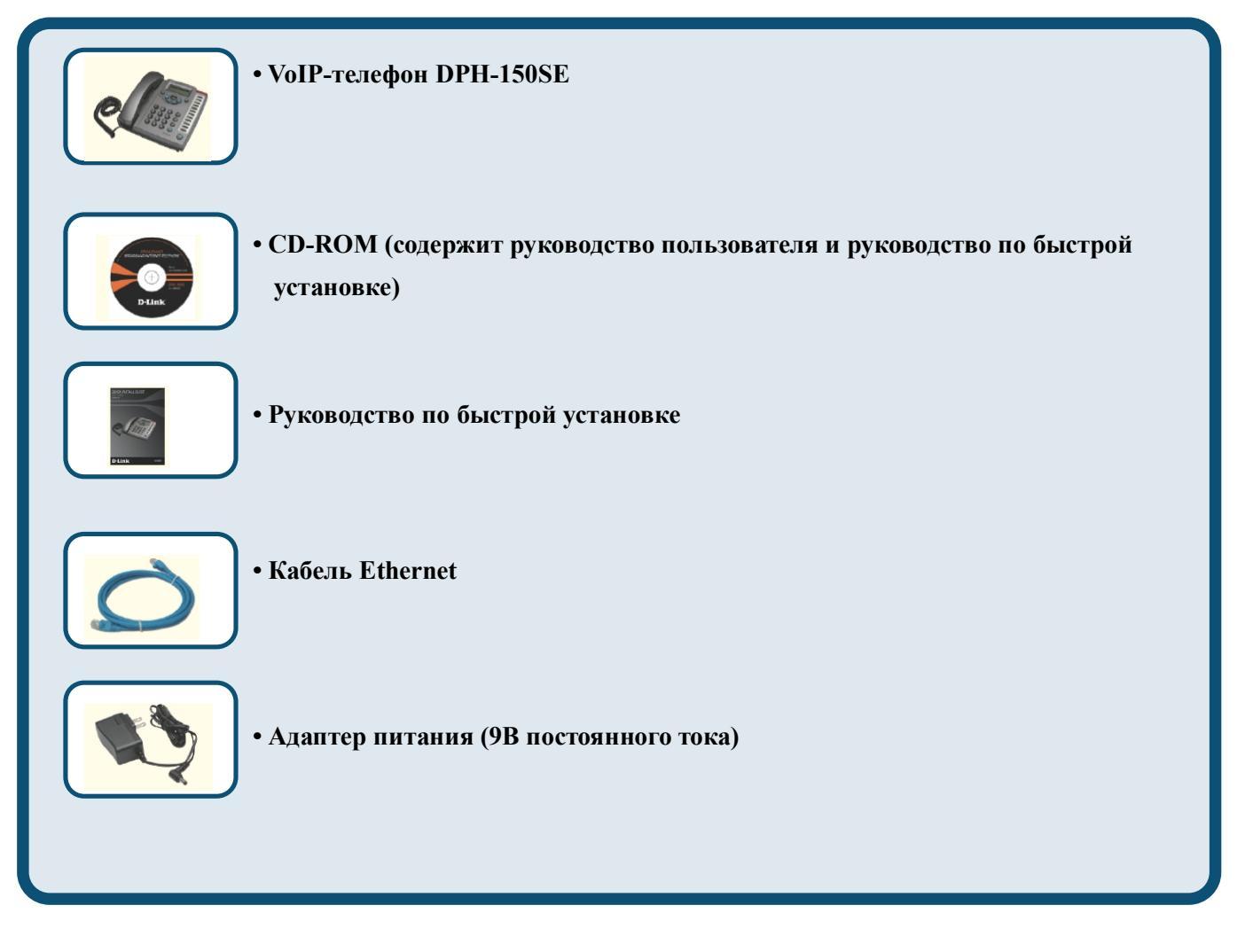

# Внешний вид устройства

Вид передней панели и функции клавиш:

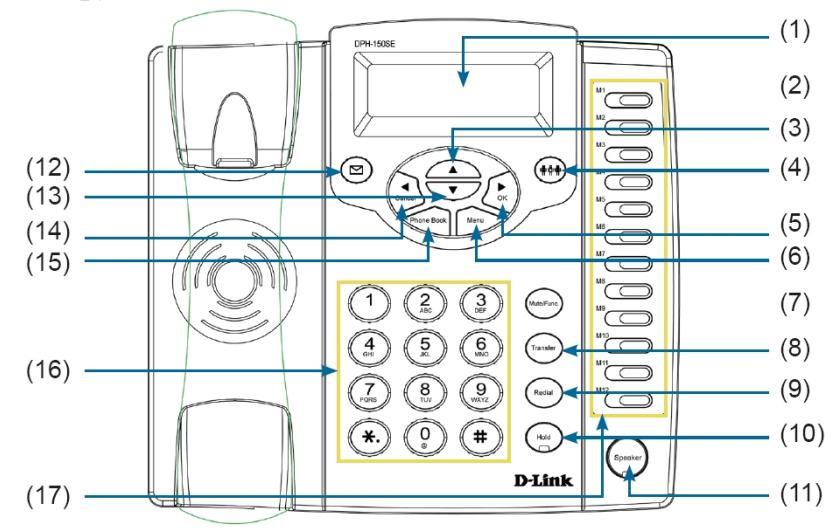

| No.          | Клавиша                             | Функция                                                                                                    |
|--------------|-------------------------------------|----------------------------------------------------------------------------------------------------|
|              | LCD-дисплей 2 x 16                  | Отображает меню, время, часы, имя; номер телефона;                                                                                                    |
| (1)          | символов                            | состояние звонка                                                                                                    |
| ( <b>2</b> ) | Инликатор                           | Указывает на использование телефона в настоящее время                                                                                                    |
| (2)          |                                     | или прием звонка.                                                                                                    |
| (3)          | Beenx                               | Используется для навигации по меню телефона и                                                                                                    |
| (0)          |                                     | регулировки громкости звонка                                                                                                    |
| (4)          | 3-х сторонняя конференция           | Включение 3-хсторонней конференции                                                                                                    |
| (5)          | ОК / Вправо                         | Подтверждает изменение настроек; набранный номер;<br>сохранение настроек                                                                                                    |
| (6)          | Меню                                | Доступ к меню телефона; выход из меню                                                                                                    |
| (7)          | Блокировка звука/ Функция           | Отключение микрофона телефонной трубки (собеседник<br>на другом конце телефонной линии не слышит<br>разговора); доступ к выбору языка; доступ к изменению<br>формата времени |
| (8)          | Перевод звонка                      | Перевод звонка на другую линию и номер                                                                                                    |
| (9)          | Повторный набор/ История<br>звонков | Повторный набор последнего набранного номера, доступ к меню повторного набора                                                                                                |
| (10)         | Удержание                           | Удержание текущего звонка, ответ на ожидающий звонок                                                                                                    |
| (11)         | Громкоговоритель                    | Позволяет разговаривать по телефону без использования телефонной трубки                                                                                                    |
| (12)         | Голосовое сообщение                 | Проверить голосовое сообщение                                                                                                    |
| (13)         | Вниз                                | Используется для навигации по меню телефона и регулировки громкости звонка                                                                                                   |
| (14)         | Отменить / Влево                    | Отменить изменения; отменить телефонные звонки; игнорировать телефонные звонки, возврат на одну позицию (backspace)                                                          |
| (15)         | Телефонная книга                    | Доступ к телефонной книге                                                                                                    |
| (16)         | Цифровая клавиатура                 | Ввод IP/телефонного номера, символов алфавита                                                                                                    |
| (17)         | Клавиши локальных линий             | Переключение между различными линиями                                                                                                    |

## Ввод текста

Клавиатура телефона поддерживает ввод информации в текстовом и цифровом формате, что может использоваться, например, для ввода настроек ADSL-провайдера (идентификатор и пароль) и создания записей телефонной книги.

|          | Текстовый режим |                |           | Текстовый режим |                |
|----------|-----------------|----------------|-----------|-----------------|----------------|
| Клавиша  | Обычный (АВС)   | Цифровой (0-9) | Клавиша   | Обычный (АВС)   | Цифровой (0-9) |
|          |                 | 1              | PQRS      | PQRSpqrs        | 7              |
| 2<br>ABC | ABCabc          | 2              | 8<br>TUV  | TUVtuv          | 8              |
| 3<br>DEF | DEFdef          | 3              | 9<br>WXYZ | WXYZwxyz        | 9              |
| 4<br>GHI | GHIghi          | 4              |           | @*#()%&+/\$     | 0              |
| 5<br>јкі | JKLjkl          | 5              | *.        |                 | *              |
| 6<br>MNO | MNOmno          | 6              | #         |                 | #              |

Для ввода буквы или цифры нажимайте одну и ту же клавишу при этом на дисплее отображаются символы, закрепленные за данной клавишей. Если клавиша не будет нажата в течение 1 секунды, то будет выбран текущий символ и курсор переместится вправо для ввода следующего символа. Например, для ввода символа "С" необходимо

быстро нажать клавишу четыре раза. Для отображения введенного символа отпустите клавишу или нажмите другую клавишу.

## Подключение ІР-телефона

Подключите IP-телефон так, как показано на следующей схеме:

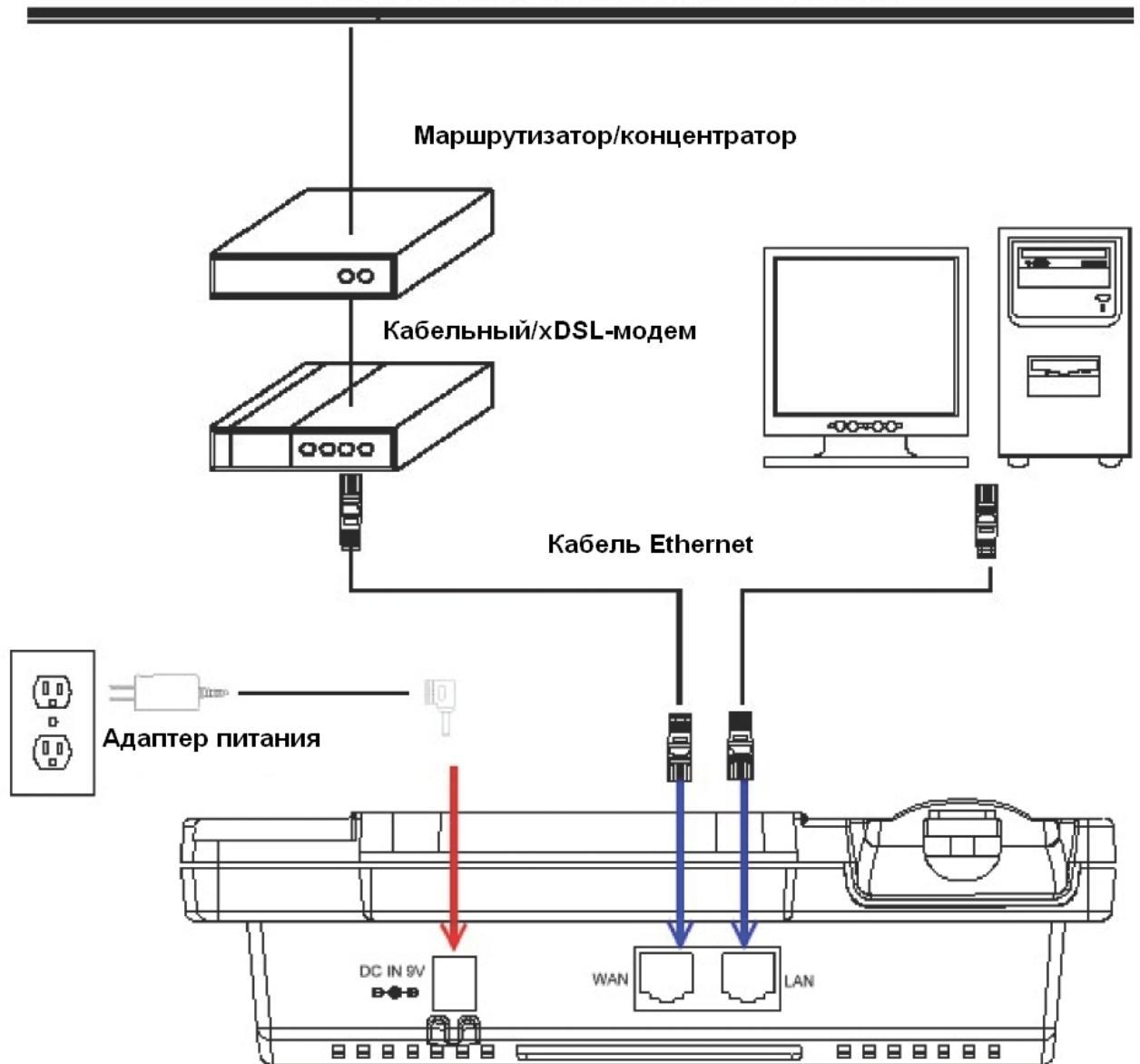

#### WAN/Интернет

### Меню установки ІР-телефона

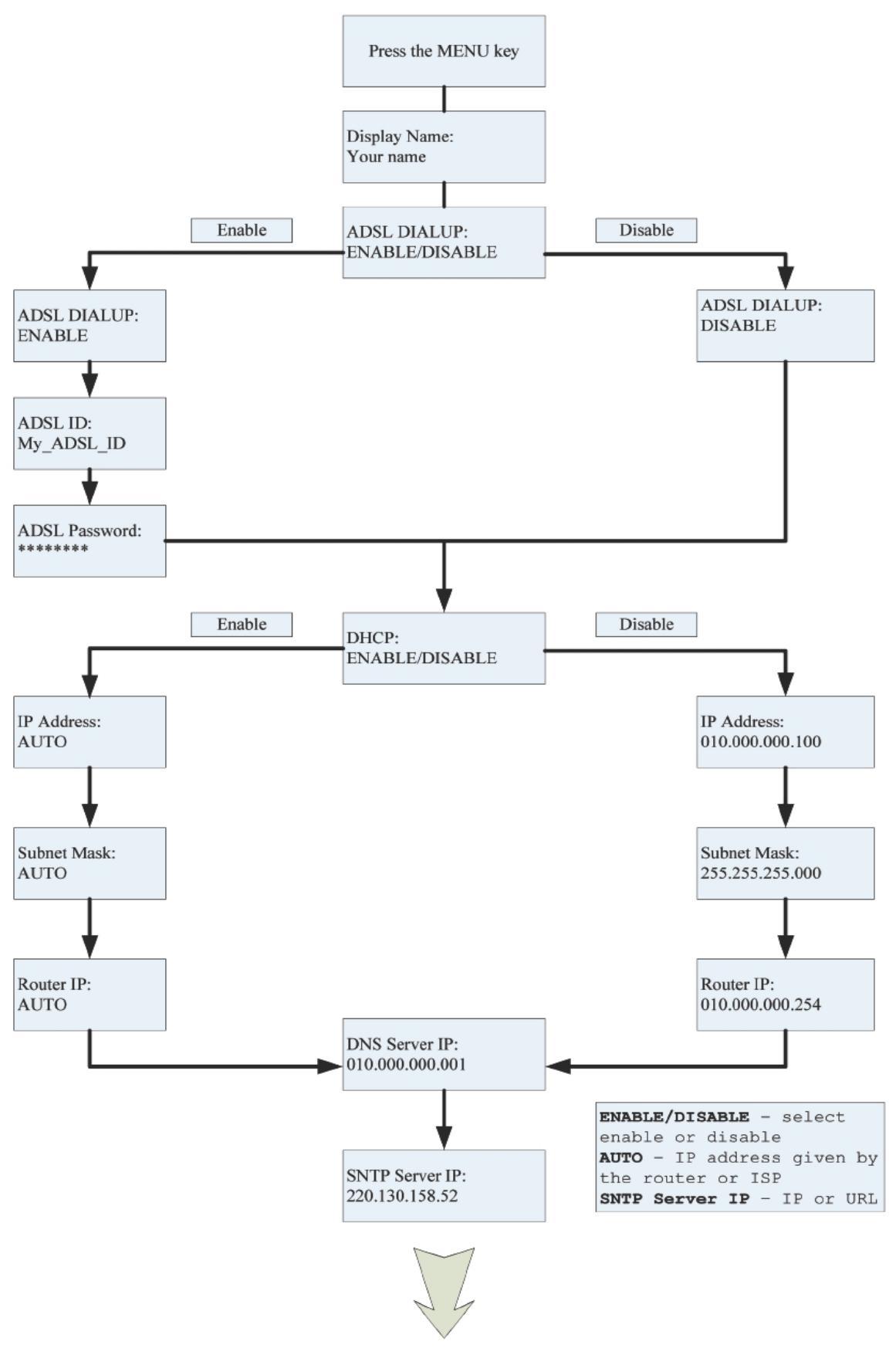

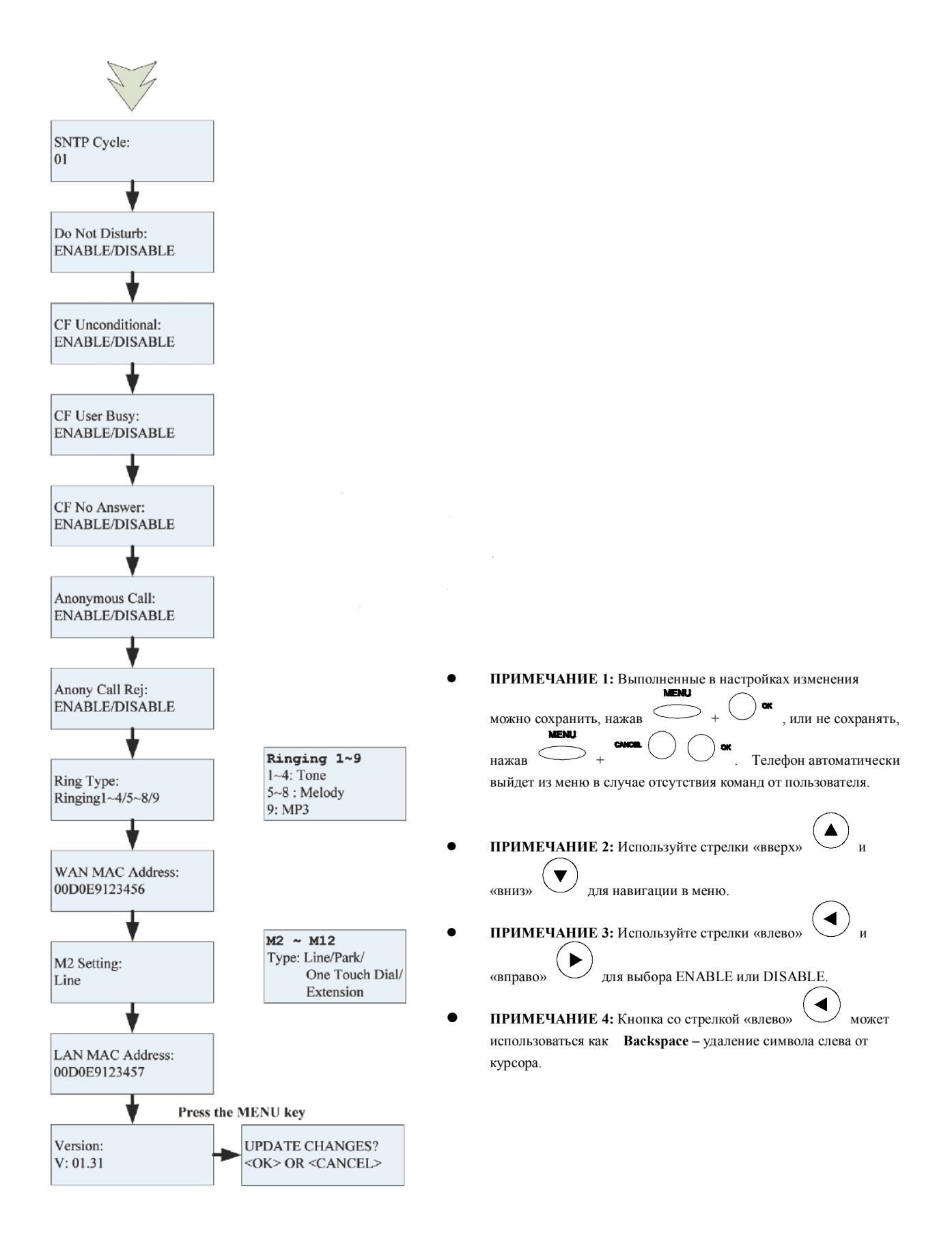

## Регистрация в Web-интерфейсе

Доступ конфигурации DPH-150SE К меню можно получить помощью С пользовательского Web-интерфейса. Edit View Favorites Tools Help File Откройте Web-браузер (Internet Explorer, Netscape, 🔘 🕣 🖪 😰 🏠 🔎 Search G Back -Opera, Firefox и т.д.) http://192.168.15.1:9999 Address Введите ІР-адрес телефона. IP-адрес предоставляется провайдером. Если провайдер использует протокол DHCP, можно получить IP-адрес с телефона, для этого нажмите "Func.+9". Можно также войти в систему через порт LAN: http://192.168.15.1

|                                                                                                    | Enter Network Password                                                                                                    | × |
|----------------------------------------------------------------------------------------------------|----------------------------------------------------------------------------------------------------|---|
| Введите Имя пользователя и<br>Пароль<br>Имя пользователя по умолчанию<br>"admin", а поле с паролем<br>необходимо оставить<br>незаполненным. | This secure Web Site (at <u>xxx</u> <u>xxx</u> <u>xxx</u> <u>xxx</u> ) requires you to log on.<br>Please type the User Name and Password that you use for<br>VoIP Phone<br>User Name<br>admin<br>Eassword<br>Case this password in your password list |   |
| Нажмите ОК                                                                                                    | OK Cancel                                                                                                    |   |

Этот экран появится после входа в систему.

|                         |        |                   |                           | Firn    | nware Version: GE_1.00 |
|-------------------------|--------|-------------------|---------------------------|---------|------------------------|
| D-Link                  |        |                   |                           |         |                        |
| DPH-150SE               | SYSTEM | NETWORK           | VOIP                      | ADVANCE | CALLLOG                |
| Status                  | STATUS |                   | · ·                       |         |                        |
| Management              | Ha     | rduara Varsion :  | P1                        |         |                        |
| Restore Factory Setting | Firm   | mware Version :   | GE 1.00                   |         |                        |
| Auto Provision          | DS     | P Version :       | v1.00 a2217               |         |                        |
| Restart System          | MA     | C Address :       | 00.D0.E9.01.E0.67         |         |                        |
|                         | NA     | T Mode :          | ROUTE Mode                |         |                        |
| BROADBAND               |        |                   |                           |         |                        |
|                         |        | Copyright © 2006- | 2008 D-Link Systems, Inc. |         |                        |

## Networks – Настройка РРРоЕ

Выберите Networks из главного меню.

Выберите РРРоЕ в качестве типа сетевого соединения, если провайдер использует РРРоЕ. (Большинство DSL-сервисов использует именно протокол РРРоЕ.)

| DHCP / PPPOE / STATIC IP |                                   |                         |                              |
|--------------------------|-----------------------------------|-------------------------|------------------------------|
| PI                       | C<br>PPoE ID :<br>PPoE Password : | DHCP   PPPoE  Static IP | Введите РРРоЕ<br>ID и Пароль |
| DNS SETTING              |                                   |                         |                              |
| זם<br>זם                 | NS Server 1 :<br>NS Server 2 :    | 0.0.0.0                 |                              |
| MAC ADDRESS              |                                   |                         |                              |
| W<br>L4                  | AN MAC :<br>AN MAC :              | 00.D0.E9.00.03.D8       |                              |
|                          |                                   | Submit Reset            |                              |

## Networks – Статические настройки

Выберите **Static** в качестве типа сетевого соединения, если провайдер предоставил данные по WAN IP.

| DHCP / PPPOE / STATIC IP                     |                            |                                                            |  |  |
|----------------------------------------------|----------------------------|------------------------------------------------------------|--|--|
| IP Address :<br>Router IP :<br>Subnet Mask : | O DHCP C PPPoE ⊙ Static IP | Введите <b>статический IP-адрес</b><br>и другую информацию |  |  |
| DNS SETTING                                  |                            |                                                            |  |  |
| DNS Server 1 :                               | 0.0.0.0                    |                                                            |  |  |
| DNS Server 2 :                               | 0.0.0.0                    |                                                            |  |  |
| MAC ADDRESS                                  |                            |                                                            |  |  |
| WAN MAC :                                    | 00.D0.E9.00.03.D8          |                                                            |  |  |
| LAN MAC :                                    | 00.D0.E9.00.03.D9          |                                                            |  |  |
|                                              | Submit Reset               |                                                            |  |  |

## Networks – Настройка DHCP

Выберите DHCP в качестве типа сетевого соединения, если провайдер использует данный тип соединения. DHCP позволяет автоматически получить IP-адрес при подключении IP-телефона к сети.

| DHCP / PPPOE / STATIC IP                  |                   |  |  |
|-------------------------------------------|-------------------|--|--|
| © DHCP © PPPoE © Static IP<br>DNS SETTING |                   |  |  |
|                                           |                   |  |  |
| DNS Server 2 :                            | 0.0.0.0           |  |  |
| MAC ADDRESS                               |                   |  |  |
| WAN MAC :                                 | 00.D0.E9.00.03.D8 |  |  |
| LAN MAC :                                 | 00.D0.E9.00.03.D9 |  |  |
|                                           | Submit Reset      |  |  |

## Настройка SIP

Выберите **SIP Settings** из главного меню. Необходимо заполнить поля, отмеченные стрелкой " — ". Затем нажмите на **Submit**.

| SIP PHON | IE SETTING                                   |                                           |
|----------|----------------------------------------------|-------------------------------------------|
|          | SIP Phone Port Number :                      | 5060 [1024 - 65535]                       |
| REGISTRA | AR SERVER                                    |                                           |
|          | Registrar Server Domain<br>Name/IP Address : |                                           |
|          | Registrar Server Port<br>Number :            | 5060 [1024 - 65535]                       |
|          | Authentication Expire<br>Time :              | 3600 sec. (Default: 3600 sec.)[60 - 9999] |
| OUTBOUN  | D PROXY SERVER                               |                                           |
|          | Outbound Proxy Domain<br>Name/IP Address :   |                                           |
|          | Outbound Proxy Port<br>Number :              | 5060 [1024 - 65535]                       |
|          | Send messages via<br>Outbound Proxy :        | © Disable C Enable                        |

SIP Phone Port Number Registrar Server Domain Name / IP Address Номер локального SIP-порта. IP-адрес сервера SIP Register.

| Registrar Server Port<br>Number                   | Номер порта сервера SIP Register.      |
|---------------------------------------------------|----------------------------------------|
| <b>Outbound Proxy Domain</b><br>Name / IP Address | IP-адрес исходящего прокси-сервера.    |
| Outbound Proxy Port<br>Number                     | Номер порта исходящего прокси-сервера. |

## Настройка учетной записи SIP

Выберите SIP Account Settings из главного меню VoIP. Необходимо заполнить поля, указанные стрелкой " — ". Затем нажмите на Submit.

| SIP ACCOUNT SETTING      |                                                       |  |  |
|--------------------------|-------------------------------------------------------|--|--|
| Default Account :        | Account 1                                             |  |  |
| ACCOUNT 1 SETTING        |                                                       |  |  |
| Account Active :         | O Disable 💿 Enable                                    |  |  |
| Display Name :           |                                                       |  |  |
| SIP User Name :          |                                                       |  |  |
| Authentication User Nam  | ie :                                                  |  |  |
| Authentication Password  | d:                                                    |  |  |
| Ring Type :              | Default                                               |  |  |
| Register Status :        | UnRegister                                            |  |  |
| Display Name             | Имя, отображаемое на дисплее вызываемого<br>абонента. |  |  |
| SIP User Name            | Номер телефона SIP (SIP ID, логин).                   |  |  |
| Authentication User Name | Имя пользователя для регистрации на SIP-сервере.      |  |  |
| Authentication Password  | Пароль для регистрации на SIP-сервере.                |  |  |

### Совершение телефонных звонков

#### **IP-адрес:**

1. Поднимите телефонную трубку 🖒

или нажмите кнопку **SPEAKER** 

2. Введите ІР-адрес.

Например: наберите 192.168.0.1

![](_page_10_Figure_6.jpeg)

3. Нажмите **ОК**  $\bigcirc$  или ждите, пока не истечет время набора.

#### **Номер SIP:**

**Примечание:** Необходимо зарегистрироваться на SIP-сервере для использования номера SIP.

1. Поднимите телефонную трубку

или нажмите кнопку **SPEAKER** 

![](_page_10_Picture_12.jpeg)

2. Введите номер SIP.

Например: наберите 1866

![](_page_10_Figure_15.jpeg)

 $\hat{\Lambda}$ 

3. Нажмите **ОК** О или ждите, п

или ждите, пока не истечет время набора номера.